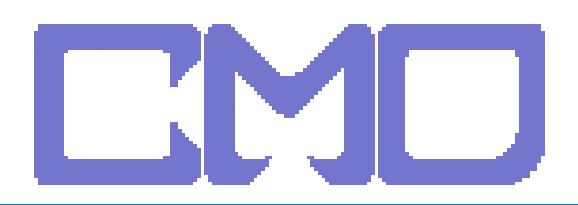

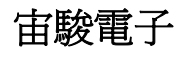

| 👞 条統管理員: C:\Windows\system32\cmd.exe                                                    |  | Х        | J |
|-----------------------------------------------------------------------------------------|--|----------|---|
| C:\Users\further_test>ipconfig                                                          |  | <b>^</b> |   |
| Windows IP 設定                                                                           |  |          |   |
| Ethernet 介面卡 區域連線:                                                                      |  |          |   |
| 連線特定 DNS 尾碼                                                                             |  |          |   |
| 通道介面卡 區域連線 <del>*</del> :                                                               |  |          |   |
| 連線特定 DNS 尾碼........<br>連結-本機 IPv6 位址.......fe80::5efe:192.168.0.2%9<br>預設閘道............ |  |          |   |
| 通道介面卡 區域連線 <del>*</del> 2:                                                              |  |          |   |
| 媒體狀態................ 媒體已中斷連線<br>連線特定 DNS 尾碼........                                     |  |          |   |
| C:\Users\further_test>_                                                                 |  | -        |   |

IE 輸入 IP192.168.0.1 進入設定

帳號 admin 密碼 password

www.cosmosdream.com

# 

### Advanced -> Options

|                    |                        | dvanced                                                                                                    |
|--------------------|------------------------|----------------------------------------------------------------------------------------------------|
| LAN                | Features               |                                                                                                    |
| <u>Wireless</u>    | Internet               | Communication Applications, Special Applications, DMZ, Multi-DMZ                                                    |
| Password           | Access Control         | Restrict Internet Access.                                                                                           |
| <u>Status</u>      | Dynamic DNS            | Use with "Virtual Servers" to allow Internet users to connect to your Servers using a URL instead of an IP address. |
| <u>Advanced</u>    | URL Filter             | Block access to Web sites by defining "filter strings".                                                             |
| Log Out<br>Restart | <u>User Groups</u>     | Set User Group for access control and site filter features.                                                         |
|                    | <u>Options</u>         | Backup DNS, UPnP.                                                                                                   |
|                    | Schedule               | Define the schedule used in URL filter and Firewall Rules.                                                          |
| (elp)              | <u>Virtual Servers</u> | Allow Internet users to access Servers on your LAN.                                                                 |
|                    | WAN Port               | An alternative to using the Wizard for Internet Access configuration.                                               |
|                    | Administration         |                                                                                                    |
|                    | <u>PC Database</u>     | View and modify the list of PCs.                                                                                    |
|                    | Config File            | Backup or restore the configuration file for the Wireless Router.                                                   |
|                    | Logs                   | Set system log options, E-mailing of logs, view all logs.                                                           |
|                    | <b>Diagnostics</b>     | Ping, DNS Lookup.                                                                                                   |
|                    | <u>QoS</u>             | Quality of Service settings.                                                                                        |
|                    | Remote Admin           | Allow management of this device via the Internet.                                                                   |
|                    | Routing                | Allow management of this device via the Internet.                                                                   |
|                    | Security               | Firewall and other security-related settings.                                                                       |
|                    | Upgrade Firmware       | The firmware can be upgraded using your Web Browser.                                                                |

## 啓動 UPnP

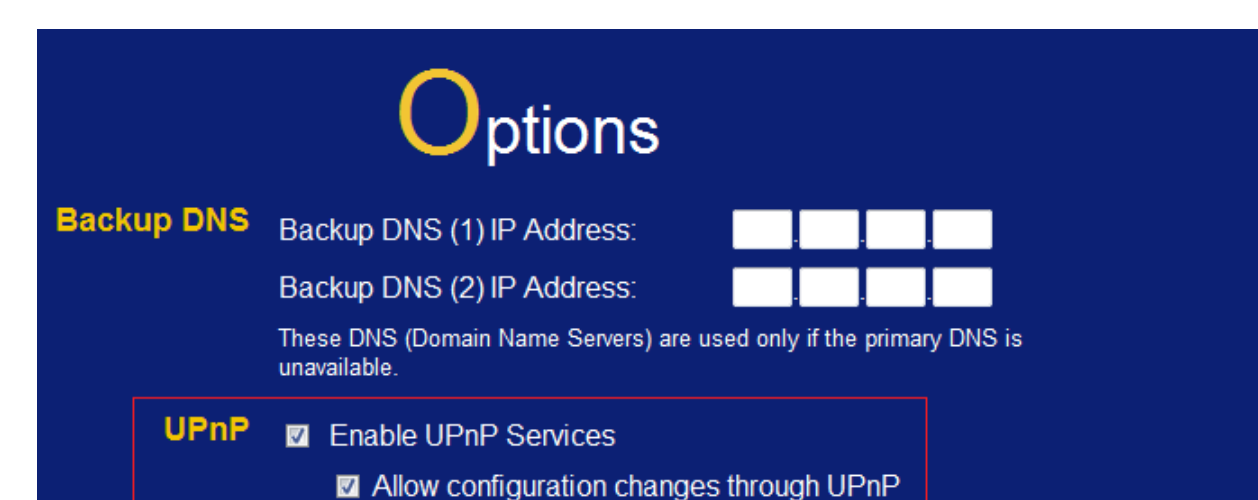

#### 宙駿電子

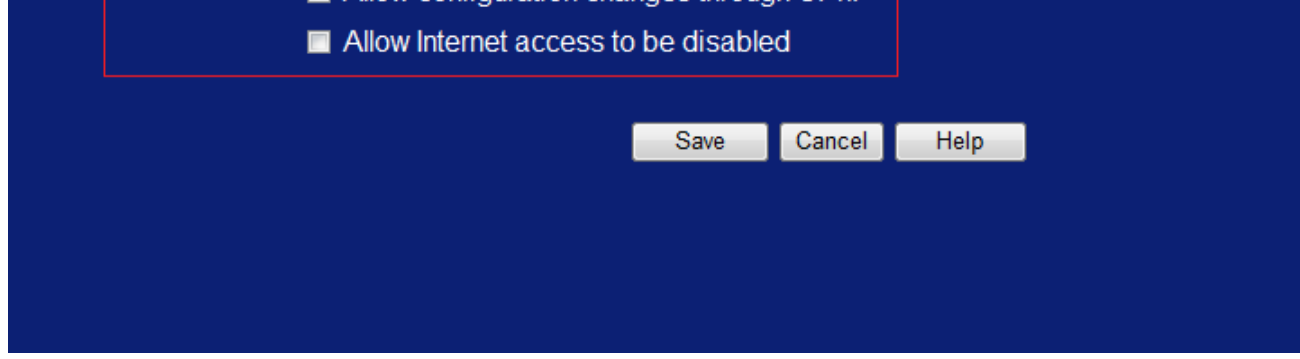

# 設定完成後將 IP 分享器重新啓動並移除 netTV BOX 電源 待 IP 分享器啓動完成在接上 netTV BOX 的電源

www.cosmosdream.com